一般社団法人 日本臨床薬理学会

会員各位

平素より本学会の活動に関しまして多大なる御協力を賜り、

深く感謝申し上げます。

既にご案内させていただいた通り、弊会では、更なる会員サービスの向上のため、 本日より会員管理システム「SMOOSY」を導入しました。

会員情報は以前のシステムより引き継いでおりますので

まずは会員マイページにログインし、ご自身の所属先情報や住所情報をご確認いただければ と思います。

変更等されている場合には更新をお願いいたします。

また会費等の未払いがある場合には、恐れ入りますがお支払いをお願いいたします。

なお、今後のセミナーやイベント等の入金は、すべて SMOOSY からお願いいたします。

(第7回薬理ゲノミクスセミナーのみ旧サイトの会員マイページからになります)

【会員マイページ ログイン方法】

(1) 会員マイページの[初めてログインする方はこちら]をクリックし、

会員情報として登録しているメールアドレス※を入力して[送信]ボタンをクリックします。

## 会員マイページ: https://jscpt.smoosy.atlas.jp/mypage/login

※このメールを受信しているメールアドレスです。

(2)「パスワード設定 URL のお知らせ」メールが届くので、メール文内のパスワード設定 URL をクリックします。

- (3) パスワードを入力し[登録]ボタンをクリックします。
- (4) [会員マイページ]ボタンをクリックすると会員マイページを表示します。

(5) 画面一番下の[会員情報を変更する]ボタンをクリックし、ご自身の情報を確認・更新してください。

※操作方法が不明な場合は会員マイページ画面右上の[ヘルプ]をご参照ください。

【お支払方法】(クレジットカードでの決済を推奨)

オンライン決済は、株式会社 ROBOT PAYMENT(ロボットペイメント)の決済代行サー ビスを利用しています。 ●クレジットカード決済(1回のみ)

(1)[請求/入金情報]欄の画面右側[操作]枠の[支払う]をクリックし、

明細を確認して [お支払いに進む] をクリックしてください。

(2) 受付画面 (ROBOT PAYMENT システム) でクレジットカード情報をご登録ください。

請求書を発行する場合は、[請求/入金情報] 欄の画面右側 [操作] 枠の [請求書を発行す る] から

ダウンロードしてください。

領収書を発行する場合は、お支払い後、[請求/入金情報] 欄の [入金済を含む全ての請求を 表示する] をクリックし、

[請求一覧] 画面右側 [操作] 枠の [領収書を発行する] からダウンロードしてください。

~~~クレジットカード以外の決済方法~~~

[請求/入金情報]欄の[支払方法]枠枠は、クレジットカードのままで問題ありません。

●郵便振替で決済

振込先:

郵便局にて、払込票に氏名、住所、所属先名、お支払い内容を明記しお振込ください。 郵便振替口座:00150-4-89837

加入者名:一般社団法人日本臨床薬理学会

 ●ゆうちょ銀行以外の金融機関から上記口座へ決済 送金人に氏名を明記してください。
銀行名:ゆうちょ銀行
金融機関コード:9900
店番:019
預金種目:当座
店名:○一九店(ゼロイチキユウ店)
□座番号:0089837

ご不明な点ございましたら、事務局までお問合せください。 どうぞよろしくお願いいたします。